連絡とれるくん ver. 1.19

代理編集機能設定・操作ガイド

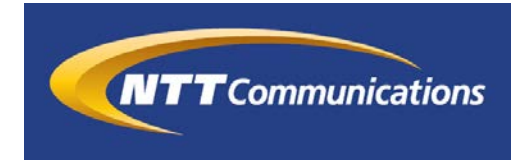

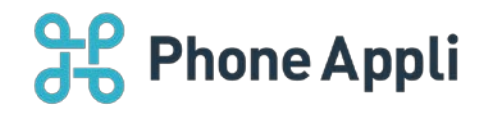

2020 年 07 月 株式会社 PhoneAppli NTT Communications 株式会社

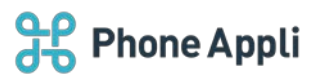

# 目次

| 1 | はじめに            | 2 |
|---|-----------------|---|
| 2 | 代理編集機能とは        | 2 |
| 3 | ユーザに代理編集権限を付与する | 2 |
| 4 | 代理編集をする         | 3 |

## 改訂履歴表

| 改訂年月日      | 頁 | 項番/項目 | 改訂內容     |
|------------|---|-------|----------|
| 2019.02.14 |   |       | 新規作成     |
| 2019.08.08 |   | 3、4   | 画面 UI 変更 |
|            |   |       |          |
|            |   |       |          |
|            |   |       |          |
|            |   |       |          |

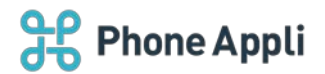

## 1 はじめに

この度は、Web電話帳「連絡とれるくん」をご利用いただきまして、誠にありがとうございます。本書は、「連絡とれるくん」の「代理編集機能」をご利用いただく際の設定・操作ガイドです。

## 2 代理編集機能とは

「代理編集機能」とは、管理者から代理編集権限を付与されたユーザが、他のユーザの登録内容を編集するこ とができる機能です。この権限を付与できるのは、ユーザ管理権限を持つ管理者となります。 ただし、代理編集者が編集できる項目は、企業情報管理権限を持つ管理者が設定します。

## 3 ユーザに代理編集権限を付与する

代理編集権限を付与します。

- 1. [ユーザ] タブ→ [代理編集者管理] タブをクリックします。
- 2. 代理編集権限を付与したい人の氏名をクリックします。
- 3. 編集対象を選択する画面に遷移しますので、該当する人にチェックを入れ、画面右上の[更新]ボタンを クリックします。

| 管理 - 代理編集者管理                                                                                        |           |                                                            |                                                                                                    |                  |           | 🕒 検索オプショ      | > Q | 授業                      |
|----------------------------------------------------------------------------------------------------|-----------|------------------------------------------------------------|----------------------------------------------------------------------------------------------------|------------------|-----------|---------------|-----|-------------------------|
| 企業情報                                                                                                | 即泪        | ユーザ                                                        | 共有窓                                                                                                    | 215              | お知らせ      | Sansan禅武      | r   | 17月出力                   |
|                                                                                                    | ユーザ管理     |                                                            |                                                                                                    |                  | L         | 代理編集者管理       |     |                         |
| 管理 - 代理編集者管理                                                                                        |           |                                                            |                                                                                                    |                  |           |               | Q   | 検索                      |
| 企業価報                                                                                                | 即召        | ユーザ                                                        | 共有限。                                                                                                    | 515              | お知らせ      | Sansan連携      | U   | 17出力                    |
|                                                                                                    | ユーザ管理     | Ŧ                                                          |                                                                                                    |                  |           | 代理編集者管理       |     |                         |
| 株式会社PhoneAppli<br>> 営業統括                                                                            | 《 前へ 次へ 》 | 全 4 件                                                      |                                                                                                    |                  |           |               |     |                         |
| エンジニアリング&オペレー                                                                                       |           | 低名/低名力ナ/部署名/设置                                             | 能活動列                                                                                                    | x-n              | IM        | Web救援 位居      | 行き外 | 4 <k⊑ #<="" td=""></k⊑> |
| <ul> <li>ション病的</li> <li>PAペンチャーズ</li> <li>Phone Appli Global</li> <li>施設</li> <li>技術管理機器</li> </ul> |           | 飯野 雅彦<br>イイノ マサヒコ<br>demo007@phoneappli.net<br>国内営業部<br>課長 | <ul> <li>○ 内銀 2000</li> <li>□ 会社 08033334444</li> <li>□ 個人 0900000000</li> <li>□ 留話 030000000</li> <li>□ 国帯 08099999999</li> </ul>    | 酉 メール1<br>酉 メール2 | ⑦<br>⑤ 木明 | webex<br>zoom |     | 直般営業主                   |
| <ul> <li>国内営業部</li> <li>ヘルプライン</li> </ul>                                                           |           | 柄本 希<br>エモト ノソミ<br>demo001@phoneappli.net<br>国内営業部<br>主任   | <ul> <li>○ 内線 2001</li> <li>○ 会社 08012345678</li> <li>○ 個人 08012345678</li> <li>□ 電話 03212467980</li> <li>□ 携帯 09012345678</li> </ul> | 画 メール1<br>画 メール2 | ⑦<br>⑤ 不朝 | Webex<br>ZOOM |     | バートナー                   |

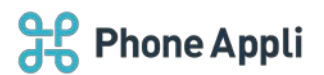

| 管理 - 代理編集者管理 - 編集                                                                    | 対象者選択       |                                                                    |       |      | ◆検索オブション     Q | 検索      |
|--------------------------------------------------------------------------------------|-------------|--------------------------------------------------------------------|-------|------|----------------|---------|
| 企業研報                                                                                 | 部項          | 1-4                                                                | 共有電話版 | お知らせ | Sansan運携       | ログ出力    |
|                                                                                      | ユーザ管理       |                                                                    |       | 代表   | 目編集者管理         |         |
| 株式会社PhoneAppli<br>> 営業統括                                                             | 《 前へ 次へ 》 含 | 全4件                                                                |       |      | 全で付与           | 全て解除 更新 |
| <ul> <li>エンジニアリング&amp;オペレー</li> <li>ション統括</li> </ul>                                 | I           | 氏名/氏名力ナ/部署名/役職                                                     |       | 編集対象 |                |         |
| <ul> <li>PAペンチャーズ</li> <li>Phone Appli Global</li> <li>施設</li> <li>技術管理機器</li> </ul> |             | <b>坂野 雅彦</b><br>イイノ マサヒコ<br>femo002@phoneappli.net<br>国内営業部<br>本部長 |       |      |                |         |
| <ul> <li>・ 国内営業部</li> <li>・ ヘルプライン</li> </ul>                                        |             | 内本 希<br>エモト ノソミ<br>Jemo001@phoneappli.net<br>国内営業部<br>生任           |       |      |                |         |
|                                                                                      |             | 太田 徹<br>オオタ トオル<br>Jemo003@phoneappli.net<br>国内営業部                 |       | 2    |                |         |
|                                                                                      |             | <mark>度辺 遥</mark><br>フタナベ ノリレカ<br>JemoOO4@phoneappli.net<br>国内営業部  |       |      |                |         |

#### 4 代理編集をする

代理編集権限を付与されたユーザは、設定メニューから代理編集を行うことができます。

- 1. 画面右上の [設定] ボタンをクリックします。
- 2. 代理編集権限を付与されたユーザは、 [代理編集] ボタンが表示されます。
- 3. [代理編集] ボタンをクリックすると、代理編集できるユーザの一覧が表示します。
- 編集対象を選択する画面に遷移しますので、該当する人にチェックを入れ、画面右上の[更新]ボタンを クリックします。

※代理編集機能で編集できる項目は、ユーザ設定画面にて編集できる項目と同様となります。

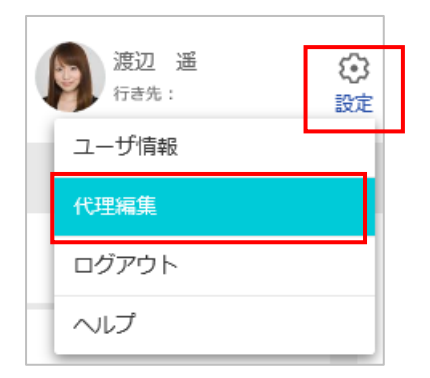

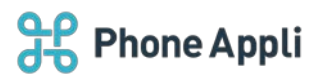

| 代理編集           |                                                                                                    |       |          |                                                            |                                                                                                    |                                                                         | 🕂 検索ス                   | オプション Q          |           | 検索    |
|----------------|----------------------------------------------------------------------------------------------------|-------|----------|------------------------------------------------------------|----------------------------------------------------------------------------------------------------|-------------------------------------------------------------------------|-------------------------|------------------|-----------|-------|
| 株式会社PhoneAppli | 《 前へ 》 次へ 》                                                                                                    | 全 2 件 |          |                                                            |                                                                                                    |                                                                         |                         |                  |           |       |
| > 宮葉統括         | 管理 - 代理編集者留                                                                                                    | 18    |          |                                                            |                                                                                                    |                                                                         |                         | ● 検索オプション        | Q         |       |
| > エンシニー ション統括  | 企業情報                                                                                                    | 818   | 3-9      | 共和省306                                                     | ENOU Samanit                                                                                                    | 内<br>(1)<br>(1)<br>(1)<br>(1)<br>(1)<br>(1)<br>(1)<br>(1)<br>(1)<br>(1) | AD浸透                    | CUCHIER          | Cisco CHO | EXDe  |
|                |                                                                                                    |       | ユーザ管に    | æ                                                          |                                                                                                    |                                                                         |                         | 化理解管理理           |           |       |
|                | 株式会社PhoneAppli<br>> 営業統括<br>> エンジニアリング&オペレー                                                                              |       | - #A     | 金4件                                                        |                                                                                                    |                                                                         |                         |                  |           |       |
|                |                                                                                                    | 1-12- |          | 系统/系统カナ/部署统/位用                                             | R20819                                                                                                    | ×-A-                                                                    | 14/26-652               | 12203644.00      | Webdtill  | 12.01 |
|                | <ul> <li>ション統括</li> <li>PAペンチャーズ</li> <li>Phone Appli Globar</li> <li>施設</li> <li>技術管理機器</li> <li>postationen</li> </ul> |       | <b>S</b> | 数野 雅彦<br>イイノマサヒコ<br>demo0028phoneappli.net<br>専内国業部<br>本部長 | していた。<br>していた。<br>していた。 | 4<br>0<br>コール1<br>コール2<br>9                                             | (5)<br>(5) 不明<br>(7) 不可 | <b>山山</b><br>未加時 | WebEx     |       |
|                | ・ヘルプライン                                                                                                    |       |          | 構本 希<br>エモト ノゾミ<br>demo001のphoneappli.net                  | しての計 0903333444                                                                                                    | = x−µ1<br>4 = x−1.2                                                     | (P)<br>(5) ##           | Disa             | O WebEx   |       |

| 代理編集 - ユーザ設定      |                                     |  |  |  |  |  |  |  |
|-------------------|-------------------------------------|--|--|--|--|--|--|--|
| ユーザ画像             | ファイルを選択     選択されていません       画像を削除する |  |  |  |  |  |  |  |
| 端末ID              | ✓ 初回認証を受け付ける                        |  |  |  |  |  |  |  |
| ログインID*           | demo001@phoneappli.net              |  |  |  |  |  |  |  |
| PA Sync表示ラベル ?    |                                     |  |  |  |  |  |  |  |
| バスワード<br>バスワードの確認 |                                     |  |  |  |  |  |  |  |